# Настройка раскладки экранов АРМ Центр

Приложение АРМ НЕЙРОСС Центр включает несколько экранов: основной экран Центр, основной и дополнительные экраны Видео и тревожный монитор. Для запуска приложения необходимо «распределить приложения по мониторам»: задать, на каких мониторах компьютера какие приложения следует открывать. Содержание:

- Общие сведения
- Подготовка к настройке
- Настройка АРМ под ОС Microsoft Windows
- Настройка АРМ под ОС семейства Linux

#### Общие сведения

АРМ НЕЙРОСС Центр в редакции Стандарт или PSIM используют несколько экранов. АРМ НЕЙРОСС Центр в редакции Лайт использует только один экран. Перечень экранов приведён в таблице ниже.

| Редакция             | Экран приложения                  | Комментарий                                                                                                    |  |
|----------------------|-----------------------------------|----------------------------------------------------------------------------------------------------|--|
| Стандарт<br>или PSIM | Центр: основной<br>экран          | Экран планов и ленты событий —<br>основной экран АРМ НЕЙРОСС Центр. На<br>этом экране осуществляется обработка<br>событий, мониторинг состояний и<br>управление планами.                                                                                                    |  |
|                      | Видео: основной<br>экран          | Окно приложения видеонаблюдения АРМ<br>Видео с окном авторизации, списком<br>медиаисточников и виртуальным<br>джойстиком. На этом экране<br>осуществляется просмотр видео, экспорт<br>видеоматериалов во внешний файл,<br>импорт видеоматериалов на сервер<br>мониторинга.                                                                                                    |  |
|                      | Видео:<br>дополнительный<br>экран | Дополнительное окно приложения<br>видеонаблюдения (расширенные<br>мультиэкраны и видеостена).                                                                                                    |  |
|                      | Видео: тревожный<br>экран         | Окно приложения Тревожный видеоэкран:<br>«живое» видео от «привязанных» к<br>источнику тревог камер.                                                                                                    |  |
| Лайт                 | Центр: экран Лайт                 | Окно приложения АРМ НЕЙРОСС Центр<br>редакции Лайт. Может также быть открыто<br>с рабочего стола НЕЙРОСС.                                                                                                    |  |
|                      |                                   | АРМ НЕЙРОСС Центр в редакции<br>Лайт использует один монитор для<br>одного экрана приложения, окно<br>видеонаблюдения не используется,<br>однако при необходимости<br>отображения более одной ленты<br>входящих событий / группы планов<br>одному оператору, возможна<br>настройка нескольких независимых<br>АРМ НЕЙРОСС Центр версии Лайт<br>на одном компьютере. При этом<br>авторизация на каждом экране<br>производится отдельно, под<br>разными учётными записями,<br>настроенными на определённый<br>тип событий / группу планов. |  |

### Платформа НЕЙРОСС версии 20.9 и предшествующие ей

АРМ Центр в редакции Стандарт и PSIM требует наличия как минимум двух мониторов для запуска приложения:

• один дисплей для основного экрана АРМ Центр;

- один или несколько дисплеев для окна видеонаблюдения или видеостены АРМ Видео;
- один дисплей для Тревожного видеоэкрана.

#### Платформа НЕЙРОСС с версии 20.10 и выше

Сегодня на рынке комплектующих появились широкоугольные мониторы с соотношением сторон 21\*9 (3440х1440), 32:9 (5120х1440) и другие, позволяющие поместить на один монитор несколько приложений АРМ Центр или АРМ Видео. Поэтому с версии 20.10 Платформы НЕЙРОСС мы реализовали возможность выбора конфигурации, при которой на одном мониторе отображается более одного экрана приложения.

| 8 algolanes                                                                    | Roman State Barrier R                                                                                                    | Inter & Annue Aparts 211                | Response Tecroper orlains                                                                                           | <b>b</b> 1000 (1)                                                                                          | Acteur • x •                                                                                                    | A DWATCH STORE       |
|--------------------------------------------------------------------------------|----------------------------------------------------------------------------------------------------|-----------------------------------------|----------------------------------------------------------------------------------------------------|----------------------------------------------------------------------------------------------------|----------------------------------------------------------------------------------------------------|----------------------|
| State of the state                                                             | SILVER OF ST. IN JULY                                                                                                    | •                                       | Parallel and                                                                                                    | + Brigade (pyrtis<br>1000 SZ 3, 771 Bella                                                                  | The full state way of your trade to a fing                                                                                                    |                      |
| Columns (7) 8                                                                  | 10 0K 10 15 0K 3000                                                                                                    |                                         |                                                                                                    | 10.1.31.20, MD 17 Q                                                                                        | -h                                                                                                    | 1                    |
| влая заличного<br>Франка ворталися на наражение                                | Distinguistic gegenear (apple)<br>Non<br>Platement etian mittij etjenere                                                                                                    |                                         | Territoria Constanti                                                                                                | <ul> <li>◆ 100.1.30.190, MM-59306</li> <li>€100.1.30.170, MB 14</li> <li>♦ 100.1.30.237, M3 001</li> </ul> |                                                                                                    |                      |
| ESHE 14.04,000<br>Charling Ingenutation in regionscience,<br>101.01,000,011000 | Arrest<br>Kangta (() (ang) 0-3<br>Nanca at adam                                                                                                    | And And And And And And And And And And | Begenerepere<br>der sonnen aussehnlichenen er einen<br>augennenstationerkanischend ginnen<br>umment sonne ofersyche |                                                                                                    |                                                                                                    |                      |
| KRIM 14.04.2010<br>Fightpacent garges                                          | Pranquester                                                                                                    | 100 · · · · · · · · · · · · · · · · · · | Record and a                                                                                                    | 110-5-21-168, /1pm17                                                                                       | ATA ATA                                                                                                    |                      |
| this statistic<br>Repaired (second statist                                     | Terrar an and a second second se | C                                       | Same Part                                                                                                    |                                                                                                    |                                                                                                    | E MILITAR WE WANTED  |
| Transport                                                                      | August Mittan a diadona (2012)<br>August Mittagea<br>August Mittagea<br>August Joseph Joseph (2012)                                                                                                    |                                         |                                                                                                    | 1111,200 (2×62)                                                                                            |                                                                                                    |                      |
| LILLE IA.M.2012<br>Managashkiba (ni fantana gangan<br>Tanan da Tgiri I         | depart \$10,500 \$10,000<br>1000-000-0000000<br>1000-00000000000                                                                                                    |                                         | Alterated and at                                                                                                    | Coperty antipactagavar (a                                                                                  | SPW 7                                                                                                    |                      |
| Abail (A.M.)(10)<br>Pow 1 automatic<br>Pow 1                                   | arren .                                                                                                    | New York                                |                                                                                                    | A 65 1 A 16 20 AA                                                                                          | A LAN                                                                                                    |                      |
|                                                                                |                                                                                                    | A.L.                                    | the second second                                                                                                   | Second M                                                                                                   | OTHERSDAY AND AND AND AND AND AND AND AND AND AND                                                                                                    | 121                  |
|                                                                                | STREET, STREET, ST.                                                                                                    |                                         | *                                                                                                    | 1.523 O L                                                                                                  | 12-00 12-000 12-00 12-000 12-000 12-000 12-000 12-000 12-000 12-000 12-000 12- | 17.36 12 55 12 12 10 |
|                                                                                |                                                                                                    |                                         |                                                                                                    |                                                                                                    |                                                                                                    |                      |
|                                                                                |                                                                                                    |                                         |                                                                                                    |                                                                                                    |                                                                                                    |                      |
|                                                                                |                                                                                                    |                                         |                                                                                                    |                                                                                                    |                                                                                                    |                      |

## Подготовка к настройке

Перед началом настройки ответьте на несколько вопросов.

| Установлены<br>ли на<br>компьютере<br>оператора<br>программные<br>средства АРМ<br>НЕЙРОСС? | Для работы с приложениями рабочих мест необходимо на<br>каждом компьютере операторов установить АРМ НЕЙРОСС [<br>Установка АРМ НЕЙРОСС] и настроить права операторов на<br>доступ к планам и ленте событий [Управление пользователями<br>].                                                                                                    |  |
|--------------------------------------------------------------------------------------------|----------------------------------------------------------------------------------------------------|--|
| Соответствует<br>ли версия<br>Платформы<br>НЕЙРОСС<br>версии АРМ<br>НЕЙРОСС?               | При обновлении Платформы НЕЙРОСС следует выполнять<br>обновление АРМ НЕЙРОСС на компьютерах всех рабочих<br>мест. В процессе запуска АРМ выполняется проверка<br>соответствия и может быть выведено окно о необходимости<br>обновления [Ошибки запуска АРМ НЕЙРОСС].                                                                                                    |  |
|                                                                                            | Необходимо обновить АРМ<br>На вашем рабочем месте установлена устаревшая версия АРМ НЕЙРОСС 20.31.1413!<br>Для корректной работы с Платформой НЕЙРОСС версии 20.32.1433 необходимо загрузить новый инсталлятор АРМ,<br>закрыть все окна АРМ и установить новую версию.<br>Для закрытия окна АРМ можно использовать комбинацию клавиш Alt+F4.<br>При использовании устаревшей версии АРМ работоспособность не гарантируется.<br>Нажмите, чтобы продолжить работу без обновления. |  |

Порядок настройки раскладки экранов зависит от используемой операционной системы.

### Настройка APM под OC Microsoft Windows

На компьютере оператора установите АРМ НЕЙРОСС согласно инструкции , если это не было сделано ранее.

- 1. В меню папке **НЕЙРОСС** меню **Пуск** найдите и запустите приложение **АРМ Центр (настройка)**.
  - ? Неизвестное вложение
- 2. В окне приложения отображается список подключённых дисплеев текущего рабочего места. Установите взаимно однозначное соответствие дисплея экранам АРМ согласно таблице ниже.

| 0 | ПОДСКАЗКА |
|---|-----------|
|---|-----------|

С версии 20.10 Платформы НЕЙРОСС вы можете открыть на одном мониторе больше одного экрана приложения. Для выбора нескольких приложений, удерживайте нажатой клавишу **CTRL** или **SHIFT**.

| АРМ НЕЙРОСС: настройка                                                                                                    | ×      |
|----------------------------------------------------------------------------------------------------|--------|
| АРМ НЕЙРОСС Центр                                                                                                    |        |
| Настройка раскладки экранов                                                                                                    |        |
| Дисплей #1 [1920x1080]       Не использовать         Центр: основной экран       Центр: экран Лайт         Видео: основной экран       Чентр: экран Лайт         Дисплей #2 [1920x1080]       Видео: основной экран         Дисплей #2 [1920x1080]       Видео: основной экран                                                                                                    |        |
| Видео: тревожный экран                                                                                                    |        |
| Настройка параметров запуска                                                                                                    |        |
| Открывать во весь экран (режим Киоск) 🗌                                                                                                    |        |
|                                                                                                    |        |
| Сохранить                                                                                                    |        |
|                                                                                                    |        |
| АРМ НЕЙРОСС: настройка                                                                                                    | ×      |
| АРМ НЕЙРОСС: настройка АРМ НЕЙРОСС Центр                                                                                                    | ×      |
| АРМ НЕЙРОСС: настройка АРМ НЕЙРОСС: Настройка Настройка раскладки экранов                                                                                                    | ×      |
| АРМ НЕЙРОСС: настройка<br>АРМ НЕЙРОСС: Настройка<br>Настройка раскладки экранов<br>Дисплей #1 [1920х1080] Центр: основной экран                                                                                                    | ×      |
| АРМ НЕЙРОСС: настройка АРМ НЕЙРОСС: настройка АРМ НЕЙРОСС Центр Настройка раскладки экранов Дисплей #1 [1920х1080] Центр: основной экран Дисплей #2 [1920х1080] Видео: основной экран                                                                                                    | ×      |
| АРМ НЕЙРОСС: настройка АРМ НЕЙРОСС: настройка АРМ НЕЙРОСС: Настройка раскладки экранов Настройка раскладки экранов Дисплей #1 [1920x1080] Центр: основной экран Дисплей #2 [1920x1080] Видео: основной экран Дисплей #3 [1920x1080] Видео: дополнительный экран                                                                                                    | ×      |
| <ul> <li>АРМ НЕЙРОСС: настройка</li> <li>АРМ НЕЙРОСС: настройка</li> <li>АРМ НЕЙРОСС Центр</li> <li>Настройка раскладки экранов</li> <li>Дисплей #1 [1920х1080] Центр: основной экран</li> <li>Дисплей #2 [1920х1080] Видео: основной экран</li> <li>Дисплей #3 [1920х1080] Видео: дополнительный экран</li> <li>Дисплей #4 [1280х1024] Видео: тревожный экран</li> </ul>                                                                                                    | ×<br>× |
| <ul> <li>АРМ НЕЙРОСС: настройка</li> <li>АРМ НЕЙРОСС: настройка</li> <li>АРМ НЕЙРОСС: настройка раскладки экранов</li> <li>Настройка раскладки экранов</li> <li>Дисплей #1 [1920х1080] Центр: основной экран</li> <li>Дисплей #2 [1920х1080] Видео: основной экран</li> <li>Дисплей #3 [1920х1080] Видео: основной экран</li> <li>Дисплей #3 [1920х1080] Видео: дополнительный экран</li> <li>Дисплей #4 [1280х1024] Видео: тревожный экран</li> <li>Видео: основной экран</li> <li>Видео: основной экран</li> <li>Видео: основной экран</li> <li>Видео: основной экран</li> <li>Видео: основной экран</li> </ul> | × × ×  |

| Значение                                    | Комментарий                                                                                                    |
|---------------------------------------------|----------------------------------------------------------------------------------------------------|
| Не использовать                             | Текущий дисплей не используется приложением APM НЕЙРОСС Центр (остаётся свободным для других приложений).                                |
| Центр: экран<br>Лайт                        | Окно приложения АРМ НЕЙРОСС Центр редакции Лайт.                                                                                         |
| Центр: основной<br>экран                    | Экран планов и ленты событий (основной экран) АРМ<br>НЕЙРОСС Центр редакций Стандарт и PSIM.                                             |
| Видео: основной<br>экран                    | Окно приложения видеонаблюдения (окно<br>видео) АРМ НЕЙРОСС Центр редакций Стандарт и<br>PSIM.                                           |
| Видео:<br>дополнительный<br>экран           | Дополнительное окно приложения видеонаблюдения<br>(расширенные мультиэкраны и видеостена) АРМ<br>НЕЙРОСС Центр редакций Стандарт и PSIM. |
| Видео:<br>тревожный экран                   | Окно приложения Тревожный видеоэкран: «живое» видео от «привязанных» к источнику тревог камер.                                           |
| Открывать во<br>весь экран<br>(режим Киоск) | При выборе нескольких приложений на один монитор<br>воздержитесь от использования полноэкранного<br>режима.                              |

- Нажмите на кнопку Сохранить для сохранения изменений.
   Закройте окно приложения АРМ Центр (настройка). Для этого используйте кнопку ×, расположенную в правом верхнем углу окна. 5. Перезапустите приложение **АРМ НЕЙРОСС Центр**, если было запущено.

# Настройка APM под OC семейства Linux

1. В меню программ выберите группу **Others (Другие)** и затем **АРМ** <u>Центр (Конфигур</u>ирование).

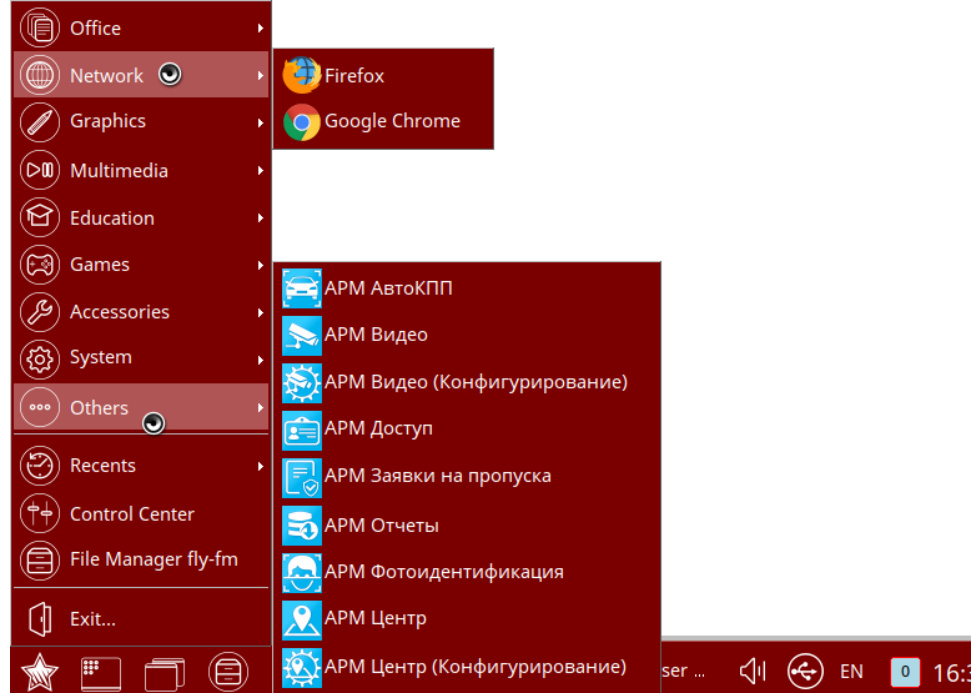

2. Отобразится список подключённых мониторов. С помощью стрелок **Вверх** /Вниз и нажатием клавиши **Space (Пробел)** клавиатуры выберите мониторы, на которых должны отображаться экраны приложения. Нажмите Enter (Ввод).

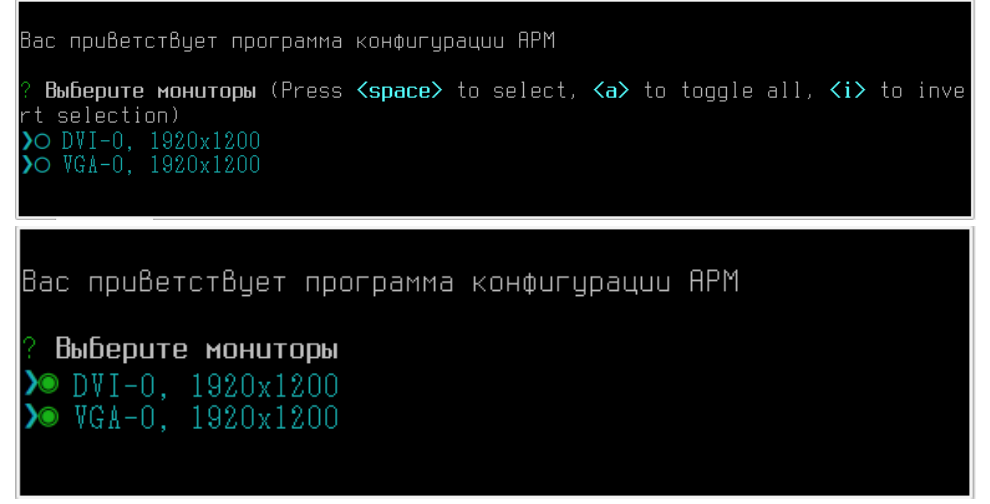

3. Первого выбранного монитора с помощью стрелок **Вверх/Вниз** и нажатием клавиши **Space (Пробел)** клавиатуры выберите один или несколько

```
экранов приложения. Нажмите Enter (Ввод).
```

```
Вас приветствует программа конфигурации АРМ

? Выберите мониторы

? Выберите мониторы DVI-0, 1920х1200

VGA-0, 1920х1200

? Выберите одно или несколько приложений для монитора DVI-0 (Press <space

> to select, <a> to toggle all, <i> to invert selection)

> О Центр Лайт

О Центр (основной экран)

О Видео (основной экран)

О Видео (основной экран)

О Видео (доп. экран)

О Тревожный мультиэкран

Вас приветствует программа конфигурации АРМ

? Выберите мониторы

2. Выберите мониторы
```

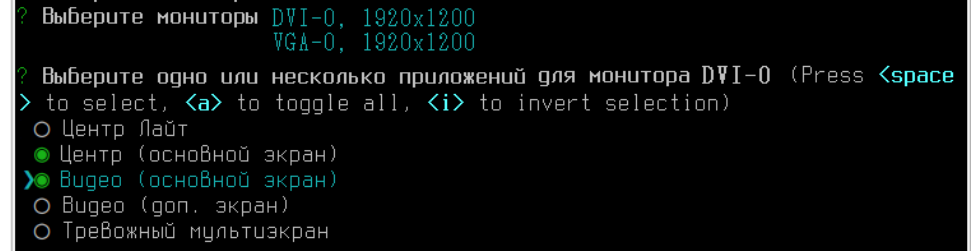

#### 4. Повторите выбор для остальных выбранных мониторов.

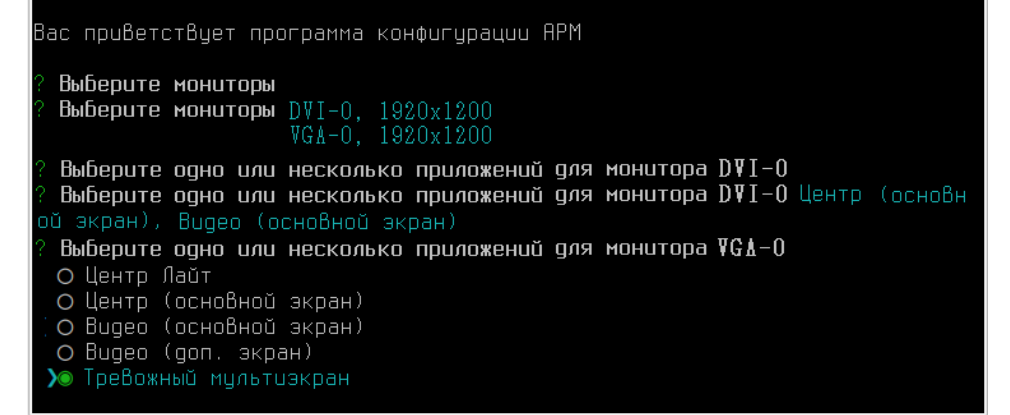

 На следующем шаге задайте необходимость использования полноэкранного режима (режима Киоск). Нажмите Enter (Ввод).

Поддержка режима Киоск реализована с версии 20.13 Платформы НЕЙРОСС. При необходимости открытия окон в полноэкранном режиме задайте Да.

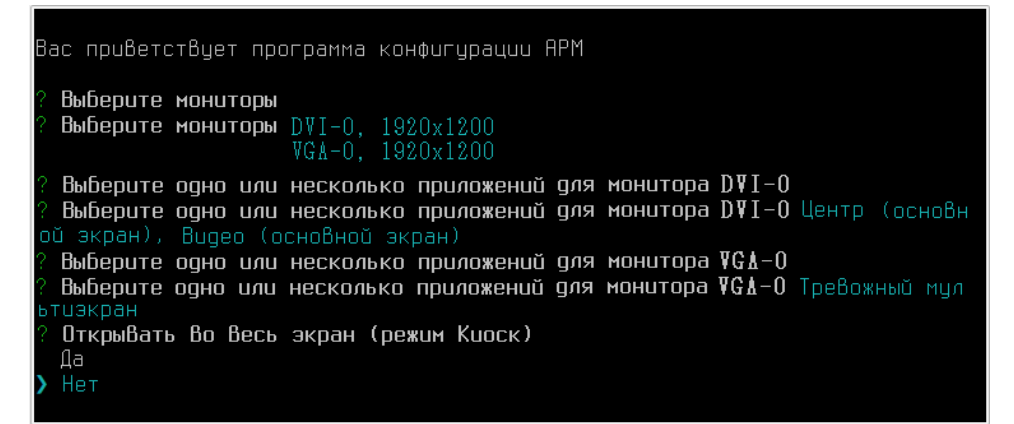

 В окне подтверждения ознакомьтесь с заданными настройками и, если всё правильно, нажмите клавишу Y клавиатуры. Затем нажмите Enter (Ввод).
 Будет выполнено сохранение конфигурации.

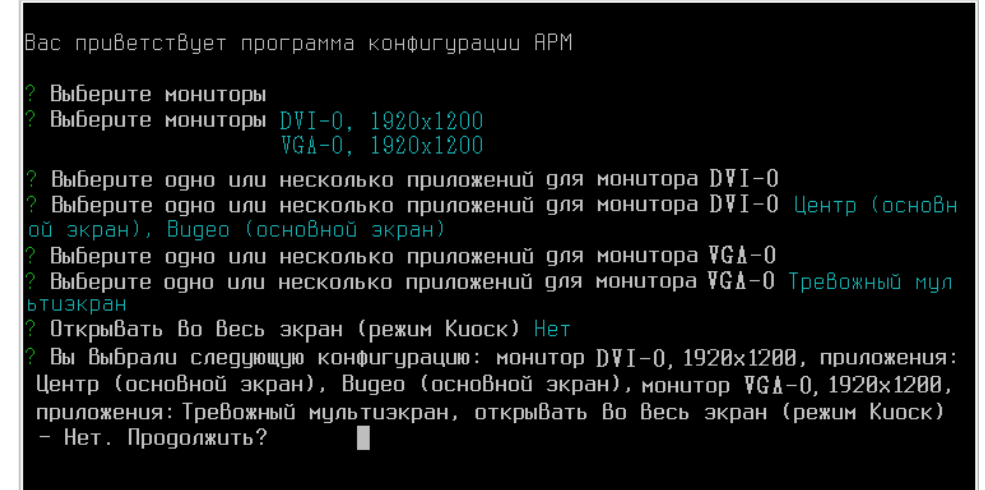

 На следующем этапе будет выполнено сохранение конфигурации. Закройте окно терминала.

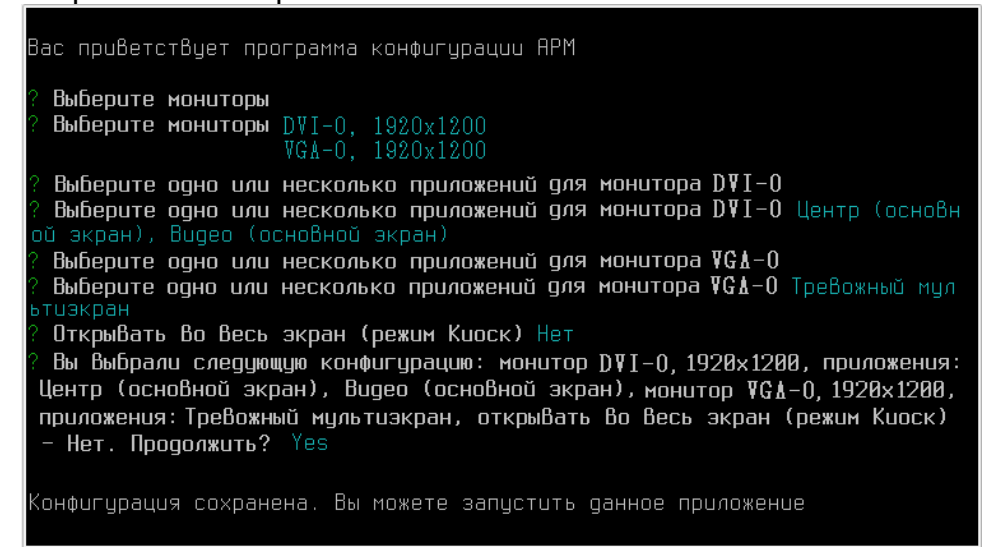

4. Перезапустите приложение «АРМ Центр», если было запущено.